## nRF9160 Production Programming

**Application Note** 

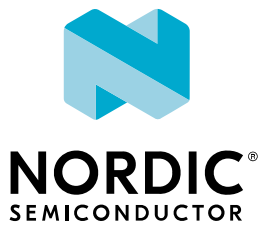

### Contents

|        | Revision history.                                                                                                    | iii                                                                                                    |
|--------|----------------------------------------------------------------------------------------------------|----------------------------------------------------------------------------------------------------|
| 1      | Introduction                                                                                                    | 4                                                                                                    |
| 2      | Programming flow                                                                                                    | 5                                                                                                    |
| 3      | Connecting                                                                                                    | 7                                                                                                    |
| 4      | Updating the modem.         4.1 Setting up the device .         4.2 Reading the modem key digest .         4.3 Programming the modem firmware loader .         4.4 Updating the modem firmware .         4.4.1 Recommended method .         4.4.2 Alternative method .         4.5 Verifying the modem .                                                                                                    | 8<br>9<br>9<br>10<br>10<br>11                                                                                          |
| 5      | Programming the application core.       2         5.1 Writing to an empty application       2         5.2 Verifying flash content       2         5.3 Enabling device protection       2                                                                                                    | <b>12</b><br>12<br>12<br>12                                                                                            |
| c      | Disconnecting                                                                                                    | 1 /                                                                                                    |
| 6      | Disconnecting                                                                                                    | 14                                                                                                    |
| 6<br>7 | Disconnecting.       :         Troubleshooting.       :         7.1 Checking if APPROTECT is enabled .       :         7.1.1 APPROTECT and ERASEPROTECT are enabled .       :         7.1.2 Only APPROTECT is enabled .       :         7.1.3 APPROTECT is disabled .       :         7.2 Erasing .       :         7.2.1 Erasing all .       :         7.2.2 Erasing page by page .       :         7.3 Writing data - SECUREAPPROTECT disabled .       :         7.4 Writing data - SECUREAPPROTECT enabled .       :         Glossary       : | <ol> <li>14</li> <li>15</li> <li>15</li> <li>16</li> <li>18</li> <li>18</li> <li>19</li> <li>19</li> <li>21</li> </ol> |
| 6<br>7 | Disconnecting.                                                                                                    | <ol> <li>14</li> <li>15</li> <li>15</li> <li>16</li> <li>18</li> <li>19</li> <li>19</li> <li>21</li> <li>23</li> </ol> |

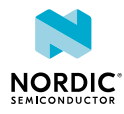

## Revision history

| Date       | Description                                                                                                    |  |
|------------|----------------------------------------------------------------------------------------------------|--|
| 2023-02-14 | <ul> <li>Added Recommended method on page 10 for updating the modem firmware</li> <li>Editorial changes</li> </ul>                                        |  |
| 2022-09-14 | <ul> <li>Added a note to Setting up the device on page 8 and additional steps to<br/>Verifying the modem on page 11</li> <li>Editorial changes</li> </ul> |  |
| 2021-10-04 | Added information to Updating the modem firmware on page 9                                                                                                |  |
| 2021-01-29 | Editorial changes                                                                                                    |  |
| 2020-06-23 | First release                                                                                                    |  |

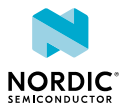

# 1 Introduction

This document provides information on writing software to nRF9160 devices and is intended for developers of flash programming tools.

It serves as a starting point for nRF9160 device support in production tools and accelerates the engineering process of supporting nRF9160 devices. This document describes a robust way to program devices. You might not need to follow every step in some cases (for example, if the device has never been programmed before and its flash is completely erased, or if the device is unprotected).

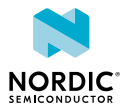

## 2 Programming flow

The diagram shows the flow of production programming under normal circumstances.

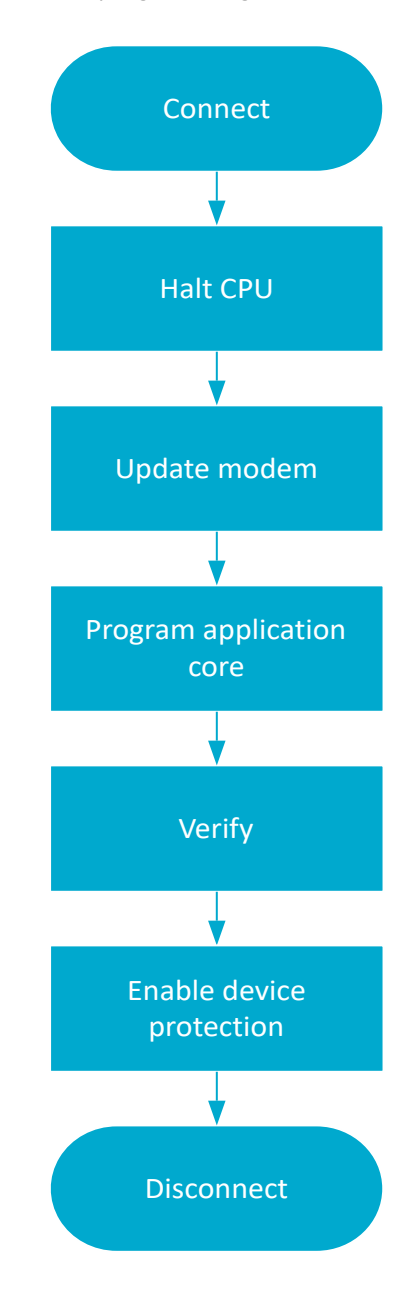

#### Figure 1: Normal programming flow

While the diagram describes the normal programming flow for initial programming of new devices, the following factors may affect production programming:

- Access Port Protection (APPROTECT) was enabled by a previously programmed application on the device that needs to be overwritten for any reason. See APPROTECT and ERASEPROTECT are enabled on page 15 for more information.
- System Protection Unit (SPU) memory protection was enabled by a previously programmed application on the device that may need to be overwritten or a different region of flash may need to be programmed while keeping the existing program unchanged. See Disabling SPU on page 17 for more information.

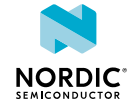

• A *Watchdog timer (WDT)* was enabled by a previously programmed application on the device and may reset the device. See Reloading the watchdog timer on page 16 for more information.

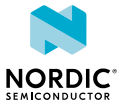

# 3 Connecting

Use the standard *Serial Wire Debug (SWD)* Arm<sup>®</sup> CoreSight<sup>™</sup> *Debug Access Port (DAP)* protocol to enter debug interface mode.

Before the external debugger can access the CPU, it must first request the device to power up and make sure that the appropriate power domains are powered up. This is handled using the built-in CxxxPWRUPREQ and CxxxPWRUPACK feature found in the DAP. As long as the debugger is requesting the debug domain or the complete system to power up, the device stays in debug interface mode.

**Note:** The user must request system and debug power. To enable both power domains, write CTRL/STAT.DBGPWRUPREQ and CTRL/STAT.SYSPWRUPREQ. See nRF9160 Revision 1 Errata - Debug and Trace for more information.

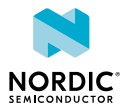

## 4 Updating the modem

nRF9160 devices come with preprogrammed firmware for the modem that must be updated in production to the modem firmware version the end product is certified with.

Modem firmware images are available from nRF9160 modem firmware. To update the modem firmware in production, use the firmware update algorithm described in this chapter.

### 4.1 Setting up the device

Configure the device to a state where it can communicate with the modem.

- 1. Write 0x2 to the SPU.PERIPHID[42].PERM (0x500038A8) register to configure IPC to be in non-secure mode .
- 2. Write the following values to configure IPC HW for Device Firmware Update (DFU).

| Register           | Address    | Value      |
|--------------------|------------|------------|
| IPC.SEND_CNF[1]    | 0x4002A514 | 0x0000002  |
| IPC.SEND_CNF[3]    | 0x4002A51C | 0x0000008  |
| IPC.GPMEM[0]       | 0x4002A610 | 0x21000000 |
| IPC.GPMEM[1]       | 0x4002A614 | 0x0000000  |
| IPC.RECEIVE_CNF[0] | 0x4002A590 | 0x0000001  |
| IPC.RECEIVE_CNF[2] | 0x4002A598 | 0x0000004  |
| IPC.RECEIVE_CNF[4] | 0x4002A5A0 | 0x0000010  |

- Write 0x7 to all RAM regions n<0:31> 0x50003700+(n\*4) SPU.RAMREGION[n].PERM to configure RAM as non-secure.
- 4. Write the following values to allocate memory in RAM.

| Address    | Value      |
|------------|------------|
| 0x2000000  | 0x80010000 |
| 0x20000004 | 0x2100000C |
| 0x2000008  | 0x0003FC00 |

- 5. Power up or reset the modem by doing the following:
  - a) Write 0 to POWER.LTEMODEM.STARTN (0x50005610).
  - b) Write 1 to POWER.LTEMODEM.FORCEOFF (0x50005614).
  - c) Write 1 to POWER.LTEMODEM.STARTN (0x50005610).
  - d) Write 0 to POWER.LTEMODEM.FORCEOFF (0x50005614).
  - e) Write 0 to POWER.LTEMODEM.STARTN (0x50005610).

**Note:** Depending on the setup, you may need to adjust UICR.HFXOSRC and UICR.HFXOCNT for the modem to function correctly. If you are using a Nordic *Development Kit (DK)*, we recommend setting the values to UICR.HFXOSRC = 0xE UICR.HFXOCNT = 0x20.

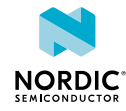

### 4.2 Reading the modem key digest

You must program a modem firmware loader image into the RAM to transfer the modem firmware image from the *SWD* interface to the modem. This image needs to be signed with an authentication key recognized by the preprogrammed firmware in the modem. To select the correct modem firmware loader from the downloaded modem firmware package, get the key from the modem by reading the modem key digest. This digest determines the modem firmware loader you need to upgrade the modem.

To request the modem key digest, do the following steps.

- 1. Poll IPC.MODEM\_CTRL\_EVENT by reading the event registers in the following table and doing the corresponding action.
  - FAULT\_EVENT (0x4002A100)
  - COMMAND\_EVENT (0x4002A108)
  - DATA\_EVENT (0x4002A110)

| Register                   | Action                                                                |
|----------------------------|-----------------------------------------------------------------------|
| FAULT_EVENT (0x4002A100)   | Restart the procedure if this register contains a value other than 0. |
| COMMAND_EVENT (0x4002A108) | Proceed to step 2 if this register contains a value other than 0.     |
| DATA_EVENT (0x4002A110)    | Proceed to step 2 if this register contains a value other than 0.     |

- 2. Write 0 to the registers listed in step 1 to acknowledge events and reset event registers.
- 3. Read the value of address 0x20000010 to 0x20000030 to readout the digest.

**Note:** Readout values need to be converted from big endian to little endian (e.g. readout value 0x01234567 is equal to 0x67452301).

**4.** Compare the first 7 hexadecimal digits of the readout value with the filenames in the nRF9160 modem firmware package. If there is no corresponding file with same hexadecimal digits, check if there are other packages with a valid file.

### 4.3 Programming the modem firmware loader

To program the modem firmware loader into the system RAM, do the following steps.

- Unzip the modem firmware package and identify the modem firmware loader file (<digest identifyer>.ipc\_dfu.signed\_<version>.ihex) using the digest identifier retrieved in Reading the modem key digest on page 9.
- **2.** Write the contents of the modem firmware loader file to the RAM.
- **3.** Write 1 to address 0x4002A004.
- 4. Poll IPC.MODEM\_CTRL\_EVENT and acknowledge the event.

### 4.4 Updating the modem firmware

With the modem firmware loader up and running, you can update the modem firmware.

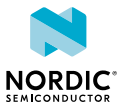

### 4.4.1 Recommended method

This method uses a double-buffered approach to increase the speed of the operation.

The modem firmware package has several HEX files. The firmware is divided into several files named firmware.update.image.segments.[n].hex that contain separate segments of the firmware.

To successfully update the modem, you must program the firmware segments in correct order.

- 1. Take the lowest numbered firmware.update.image.segments.[n].hex file.
- **2.** Split the contents of the HEX file into contiguous sections that are page aligned and 7 KB large.
- 3. Write the data to 0x2000001C + offset, where the offset is 0 or 0xE000.
- **4.** Write the following:
  - a) The starting address of the section to 0x20000010.
  - b) The length of the section to 0x20000014.
  - c) The offset to where the data starts to 0x20000018 (0 or 0xE000) depending on where you wrote the data that is about to be transferred.
  - d) Write  $0 \times 9$  to  $0 \times 2000000$ C.
- **5.** Write 1 to 0x4002A004 to start the IPC transaction.

If this was the last page of the HEX file, skip the next step.

- 6. Write the next chunk of data to 0x2000001C + offset, where the offset is not the same value as the one used previously.
- 7. Poll IPC.MODEM\_CTRL\_EVENT.
- 8. Write 0 to the event registers (0x4002A100, 0x4002A108, and 0x4002A110) to acknowledge the event.
- **9.** Go back to Step 4 until all pages have been programmed.
- **10.**Go back to Step 2 until all files have been programmed.

### 4.4.2 Alternative method

This is a linear single-buffered method for updating the modem firmware. Some older versions of the modem firmware require this method.

The modem firmware package has several HEX files. The firmware is divided into several files named firmware.update.image.segments.[n].hex that contain separate segments of the firmware.

To successfully update the modem, you must program the firmware segments in correct order.

- 1. Take the lowest numbered firmware.update.image.segments.[n].hex file.
- 2. Split the contents of the HEX file into contiguous sections that are page aligned and 8 KB large.

**Note:** The block size must be 8 KB so that the address is always a multiple of 8 KB. Otherwise, the call returns a success message but does not program anything.

- **3.** Write the following:
  - a) The starting address of the section to 0x20000010.
  - b) The length of the section to 0x20000014.
  - c) The data of the section to 0x20000018.
  - d) Write 0x3 to 0x2000000C.
- **4.** Write 1 to 0x4002A004 to start the IPC transaction.
- 5. Poll IPC.MODEM\_CTRL\_EVENT.

0x2000000C writes ( $0 \times 3$ ) and reads ( $0 \times 7$ ) responses from the modem. If the response is 0xA5xxxxx, it is an acknowledgement of the command. If the response is 0x5Axxxxx, it is an error where the last six digits is the error code.

6. Write 0 to the event registers (0x4002A100, 0x4002A108, and 0x4002A110) to acknowledge the event.

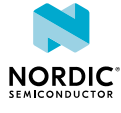

- 7. Repeat steps 2 to 6 until all sections have been programmed.
- 8. Repeat steps 2 to 7 using the next firmware.update.image.segments.[n].hex file until all files have been programmed.

### 4.5 Verifying the modem

Use the verification file in the modem firmware package to check if the modem was updated successfully.

The firmware.update.image.digest.txt file contains the hash of all the different contiguous regions of the modem. Use the following procedure to get the hash of these regions from the modem and compare the values.

- 1. Using either the HEX files or the verification file, find the addresses and length of the segments you want to verify.
- **2.** Write 0x7 to 0x2000000C.
- **3.** Write the number of segments to be validated to 0x20000010.
- 4. Write the address of segment n to 0x20000014+(n\*8).
- **5.** Write the length of segment n to 0x20000018+(n\*8).
- 6. Write 1 to 0x4002A004 to start the verification.
- 7. Write 1 to 0x4002A004 to start the IPC transaction.
- 8. Poll IPC.MODEM\_CTRL\_EVENT.

0x2000000C writes (0x3) and reads (0x7) responses from the modem. If the response is 0xA5xxxxx, it is an acknowledgement of the command. If the response is 0x5Axxxxx, it is an error where the last six digits is the error code.

9. Read out the digest of the requested areas in 0x20000010 – 0x20000030.

The values are in big-endian and must be converted to little-endian.

**10.**Compare the readout with the values in the verification file.

If the received hash is the same as the hash given in the file, the firmware on the modem is the same as the one provided in the modem firmware package.

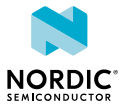

## Programming the application core

When writing is enabled, the non-volatile memory is written by writing a word to a word-aligned address in the code or *User Information Configuration Registers (UICR)*. Only word-aligned writes are allowed. Byte or half-word-aligned writes result in a hard fault.

### 5.1 Writing to an empty application

The memory space of the application core is empty when nRF9160 devices are shipped. To program it, use the *SWD* Arm CoreSight *DAP* protocol.

1. Write 0x0000001 to the CONFIG register (0x50039504) of the *Non-volatile Memory Controller* (*NVMC*).

This enables writing to the non-volatile memory.

- 2. The READY register (0x50039400) of the *NVMC* will have a value of 0x0000001 when the device is ready for write operations.
- Write the data to the selected, word-aligned address.
   When the write operation is completed, the READY register (0x50039400) of the NVMC will have a value of 0x00000001.
- 4. Continue writing and then reading the READY register (0x50039400) as necessary.
- 5. Write 0x0000000 to the CONFIG register (0x50039504) of the NVMC. This configures the non-volatile memory as read-only.

The ranges of writeable addresses are:

- UICR addresses (located in addresses 0x00FF8000 through 0xFF8FFC )
- All program flash (located in addresses 0x00000000 through ((INFO.CODESIZE \* INFO.CODEPAGESIZE) 0x4)

You can write to flash using different methods. For nRF9160, a good flash algorithm should take around 10 seconds to write the entire flash. If you cannot achieve this time, contact Nordic Semiconductor for assistance.

### 5.2 Verifying flash content

To verify the contents of flash after programming, use the standard *SWD* Arm CoreSight *DAP* protocol to read every address written and compare to expected values.

It is possible that the HEX file being programmed will enable access port (read-back) protection that makes it impossible to verify the contents of flash. This protection takes effect only after a reset is applied. Make sure not to reset between Programming the application core and verifying.

### 5.3 Enabling device protection

There are several ways to protect nRF9160 devices. *APPROTECT* secures the access port, *Erase Protection (ERASEPROTECT)* stops the device from being erased, and *Secure Access Port Protection (SECUREAPPROTECT)* stops unauthorized access to the secure domain.

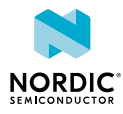

**Note:** If the device has activated both APPROTECT and ERASEPROTECT, it cannot be recovered without a proper software solution. See Checking if APPROTECT is enabled on page 15 for more information.

### APPROTECT

APPROTECT blocks debugger read/write access to all CPU registers and memory mapped addresses.

### ERASEPROTECT

ERASEPROTECT blocks NVMC ERASEALL and CTRL-AP.ERASEALL functionality.

### SECUREAPPROTECT

SECUREAPPROTECT blocks debugger read/write access to all secure CPU registers and secure memory mapped addresses.

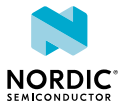

# 6 Disconnecting

Use the standard SWD Arm CoreSight DAP protocol to exit the debug interface mode.

This is handled using the built-in CxxxPWRUPREQ and CxxxPWRUPACK features found in the Arm CoreSight DAP. When the debugger stops requesting the debug domain or the complete system to be powered up, the device exits the debug interface mode.

We recommend a hard reset of the device after programming by doing a power cycle.

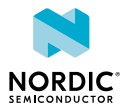

# 7 Troubleshooting

nRF9160 devices can be reprogrammed by erasing pages. Reprogramming is also dependent on the current nRF9160 security setting.

### 7.1 Checking if APPROTECT is enabled

The *Control Access Port (CTRL-AP)* is a custom access port that enables control of the device even if other access ports in the *DAP* are disabled by *APPROTECT*.

If access port protection has been enabled in the APPROTECT register (0x00FF8000) of the *UICR*, the debugger's read/write access to all CPU registers and memory mapped addresses is blocked.

For more information about CTRL-AP, see nRF9160 CTRL-AP - Control access port.

Use the standard SWD Arm CoreSight DAP protocol to check if APPROTECT is enabled.

1. Select or connect to the control access port.

This access port is at index 0x04 (See nRF9160 DAP - Debug access port).

- Read the APPROTECT.STATUS register (0x00C) of the CTRL-AP.
   If the bit at position 1 of this register is 0, APPROTECT is enabled.
   If the bit at position 1 of this register is 1, APPROTECT is disabled.
- **3.** Read the ERASEPROTECT.STATUS (0x018) of the CTRL-AP.

If the least significant bit of this register is 0, ERASEPROTECT is enabled.

If ERASEPROTECT is set, it can be disabled if the installed firmware and the debugger both write the same non-zero 32-bit KEY value to ERASPROTECT.DISABLE (0x01C).

**Note:** If APPROTECT and ERASEPROTECT are enabled and the device does not have firmware that allows disabling ERASEPROTECT, the device is locked and cannot be recovered.

4. Go to Erasing all on page 18.

If the least significant bit of this register is 1, access port protection is disabled. Go to Halting the CPU on page 16.

### 7.1.1 APPROTECT and ERASEPROTECT are enabled

If both *APPROTECT* and *ERASEPROTECT* are enabled, access port 0 and the ERASEALL functionality are unavailable.

To unlock the device, it must have compatible firmware that provides a 32-bit non-zero KEY value to ERASEPROTECT.DISABLE. When both the debugger and firmware provide the same 32-bit non-zero KEY value to ERASEPROTECT.DISABLE, the device does a *CTRL-AP* erase all operation. The access port is re-enabled on the next reset once the erase sequence is done.

### 7.1.2 Only APPROTECT is enabled

If APPROTECT is enabled on the device, access port 0 is unavailable.

The only way to reopen or unlock the device is to issue an ERASEALL command through the *CTRL-AP* access port and then issue a pin reset. This will erase the entire code flash, the *UICR* area of the device, and the entire RAM. This method of erasing is slower than performing an *NVMC* erase all since it also must erase all RAM, but if APPROTECT is enabled, it is the only way to unlock the device.

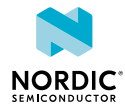

### 7.1.2.1 Erasing all through CTRL-AP

Use the standard *SWD* Arm CoreSight *DAP* protocol to erase all while *CTRL-AP* is still selected by the debug port.

1. Write 0x0000001 to the ERASEALL register (0x004) of CTRL-AP.

This will start the ERASEALL operation which erases all flash and RAM on the device.

- 2. Read the ERASEALLSTATUS register (0x008) of the CTRL-AP until the value read is 0x00 or wait 15 seconds after the ERASEALL write has expired.
- 3. Issue a pin reset.

### 7.1.2.2 Halting the CPU

Use the standard SWD Arm CoreSight DAP protocol to issue a halt command to the chip.

An application running on the device that was previously programmed may use the *WDT*. The default configuration of the WDT will pause it, if the CPU is halted.

### 7.1.2.3 Reloading the watchdog timer

If the *WDT* is configured not to stop on a halt command, it must be reloaded periodically to prevent it from resetting the domain.

- 1. Read the WDT.RUNSTATUS register (0x50018400) to check if the WDT is running. If the least significant bit is 1, the WDT is running.
- 2. Read the HALT field of the WDT.CONFIG (0x5001850C) register to check if the WDT halts with the CPU. If the fourth least significant bit is 1, the WDT does not halt.
- 3. Reload the WDT by doing the following:
  - a) Identify an enabled reload request in WDT.RREN (0x50018508).

If value of the bit n in WDT.RREN is 1, the reload request n in WDT.RR[n] (0x50018600 + (n  $\times$  0x4)) can be used to reload the watchdog counter to the value written in WDT.CRV (0x50018504).

b) Reload the watchdog timer by writing  $0 \times 6 E 524635$  to the WDT.RR[n] register.

### 7.1.2.4 Reading FICR

*Factory Information Configuration Registers (FICR)*s are pre-programmed in the factory and cannot be erased by the user. These registers contain chip-specific information and configuration.

Using the standard SWD Arm CoreSight DAP protocol:

1. Read the INFO.CODEPAGESIZE register (0x00FF0220) of the FICR.

The value of this register contains the code memory page size in hexadecimal format, so  $0 \times 00001000$  stored in this register corresponds to a page size of 4096 bytes.

2. Read the INFO.CODESIZE register (0x00FF0224) of the FICR.

The value of this register contains the number of pages in code memory in hexadecimal format, so  $0 \times 0000100$  stored in this register corresponds to 256 total pages in flash memory.

**Note:** Total flash memory (in bytes) = INFO.CODEPAGESIZE \* INFO.CODESIZE. This information is used later to determine the valid range of addresses to program.

### 7.1.3 APPROTECT is disabled

The UICRs have not been previously configured to enable access port protection.

If the device is in secure protection, you cannot read *FICR*s or disable the *SPU*. To disable *SECUREAPPROTECT*, see Erasing all through CTRL-AP on page 16.

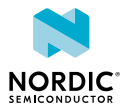

In some cases, you may assume that the entire flash has already been erased. If the flash is already erased and the device has never been programmed before, go to Programming the application core on page 12.

### 7.1.3.1 Reading FICR

*FICRs* are pre-programmed in the factory and cannot be erased by the user. These registers contain chip-specific information and configuration.

Using the standard SWD Arm CoreSight DAP protocol:

**1.** Read the INFO.CODEPAGESIZE register (0x00FF0220) of the FICR.

The value of this register contains the code memory page size in hexadecimal format, so  $0 \times 00001000$  stored in this register corresponds to a page size of 4096 bytes.

2. Read the INFO.CODESIZE register (0x00FF0224) of the FICR.

The value of this register contains the number of pages in code memory in hexadecimal format, so  $0 \times 0000100$  stored in this register corresponds to 256 total pages in flash memory.

**Note:** Total flash memory (in bytes) = INFO.CODEPAGESIZE \* INFO.CODESIZE. This information is used later to determine the valid range of addresses to program.

### 7.1.3.2 Halting the CPU

Use the standard SWD Arm CoreSight DAP protocol to issue a halt command to the chip.

An application running on the device that was previously programmed may use the *WDT*. The default configuration of the WDT will pause it, if the CPU is halted.

### 7.1.3.3 Reloading the watchdog timer

If the *WDT* is configured not to stop on a halt command, it must be reloaded periodically to prevent it from resetting the domain.

1. Read the WDT.RUNSTATUS register (0x50018400) to check if the WDT is running.

If the least significant bit is 1, the WDT is running.

- 2. Read the HALT field of the WDT.CONFIG (0x5001850C) register to check if the WDT halts with the CPU. If the fourth least significant bit is 1, the WDT does not halt.
- **3.** Reload the WDT by doing the following:
  - a) Identify an enabled reload request in WDT.RREN (0x50018508).
     If value of the bit n in WDT.RREN is 1, the reload request n in WDT.RR[n] (0x50018600 + (n × 0x4)) can be used to reload the watchdog counter to the value written in WDT.CRV (0x50018504).
  - b) Reload the watchdog timer by writing 0x6E524635 to the WDT.RR[n] register.

### 7.1.3.4 Disabling SPU

The SPU protects memories from illegal erases, writes, and accesses.

An attempt to erase, write, or access a protected memory region leads to a secure fault. System protection can be turned off in the debug mode by configuring the relevant FLASHREGION[n].PERM for flash and RAMREGION[n].PERM for RAM.

To disable the SPU, the processor must be reset and stopped in the reset vector using the Flash Patch and Breakpoint unit (FPB). This disables any SPU protection and prevents any firmware from re-enabling the SPU.

See nRF9160 SPU - System protection unit for more information.

### 7.1.3.5 Check flash region security attribute

For every flash page, there is a security attribute that controls if that region is secure or non-secure.

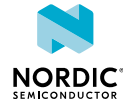

Check the corresponding SPU.FLASHREGION[n].PERM (0x5003600 + ( $n^{*}4$ )), where n is the flash page. If the 4th bit is 0, the flash region is in non-secure, otherwise it is secure.

### 7.2 Erasing

The flash can be erased by either erasing page by page or erasing all pages.

### 7.2.1 Erasing all

Use the standard SWD Arm CoreSight DAP protocol to erase all pages.

- 1. If SECUREAPPROTECT is enabled, erase all is disabled. To erase, see either Erasing page by page on page 18 or Erasing all through CTRL-AP on page 16 to disable SECUREAPPROTECT.
- **2.** Write  $0 \times 0000002$  to the CONFIG register (0x50039504) of the *NVMC*.

This configures the non-volatile memory for erasing.

- **3.** Read the READY register (0x50039400) of the NVMC until the value is 0x0000001. When this value is read, the NVMC is ready and not currently performing any operations.
- **4.** Write 0x0000001 to the ERASEALL register(0x5003950C) of the NVMC. This erases all non-volatile memory including *UICR* registers.
- 5. Read the READY register (0x50039400) of the NVMC until the value is 0x0000001 before continuing to ensure the erase all operation has completed.
- 6. Write 0x0000000 to the CONFIG register (0x50039504) of the NVMC.Set the CONFIG register of the NVMC to WEN.Ren by writing 0x0000000 to following addresses:

This configures the non-volatile memory back to read-only.

### 7.2.2 Erasing page by page

Use the standard SWD Arm CoreSight DAP protocol to erase page by page.

### 7.2.2.1 SECUREAPPROTECT disabled

Use this procedure to erase page by page if SECUREAPPROTECT is disabled.

Before you begin, check *SPU* if the flash page is secure or non-secure (see Check flash region security attribute on page 17).

- 1. Write 0x0000002 to the CONFIG register (0x50039504) of the *NVMC*. This configures the non-volatile memory for erasing.
- Read the READY register (0x50039400) of the NVMC until the value is 0x0000001.
   When this value is read, the NVMC is ready and not currently performing any operations.
- **3.** Write OXFFFFFFFF to the first 32-bit word in the flash page you want to be erased.
- 4. Read the READY register (0x50039400) of the NVMC until the value is 0x0000001.
- 5. Repeat steps 3 and 4 until all wanted pages are erased.
- 6. Write  $0 \times 0000000$  to the CONFIG register (0x50039504) of the NVMC. This configures the non-volatile memory back to read-only.

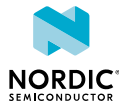

**Note:** The *UICR* flash page cannot be erased by using erase page. It can only be erased by an erase all operation.

### 7.2.2.2 SECUREAPPROTECT enabled

Use this procedure to erase page by page if SECUREAPPROTECT is enabled.

- Write 0x0000002 to the CONFIGNS register (0x40039584) of the *NVMC*. This configures the non-volatile memory for erasing.
- Read the READY register (0x40039400) of the NVMC until the value is 0x0000001.
   When this value is read, the NVMC is ready and not currently performing any operations.
- **3.** Write OxFFFFFFFF to the first 32-bit word in the flash page you want to be erased.
- 4. Read the READY register (0x40039400) of the NVMC until the value is 0x0000001.
- 5. Repeat steps 3 and 4 until all wanted pages are erased.
- **6.** Write 0x0000000 to the CONFIGNS register (0x40039584) of the NVMC. This configures the non-volatile memory back to read-only.

### 7.3 Writing data - SECUREAPPROTECT disabled

Use the standard SWD Arm CoreSight DAP protocol to write data into flash.

- Check the corresponding SPU.FLASHREGION[n].PERM (0x5003600 + (n\*4)), where n is the flash page. If the 4th bit is 0, the flash region is non-secure, otherwise it is secure. For non-secure regions, the CONFIG register in the following steps needs to be replaced with CONFIGNS (0x50039584).
- 2. Write 0x0000001 to the CONFIG register (0x50039504) of the NVMC. This enables writing to the non-volatile memory.
- **3.** Read the READY register (0x50039400) of the NVMC until the value is 0x0000001. When this value is read, the NVMC is ready and not currently performing any operations.
- 4. Write the data to the desired, word-aligned address.
- 5. Read the READY register (0x50039400) of the NVMC until the value is 0x0000001 before continuing to ensure the write operation has completed.
- 6. Continue writing and then reading the READY register (0x50039400) as necessary.
- **7.** Write 0x0000000 to the CONFIG register (0x50039504) of the NVMC. This configures the non-volatile memory as read-only.

The ranges of writeable addresses are:

- UICR addresses (located in addresses 0x00FF8000 through 0xFF8FFC )
- All program flash (located in addresses 0x00000000 through ((INFO.CODESIZE \* INFO.CODEPAGESIZE) 0x4)

You can write to flash using different methods. For nRF9160, a good flash algorithm should take around 10 seconds to write the entire flash. If you cannot achieve this time, contact Nordic Semiconductor for assistance.

### 7.4 Writing data - SECUREAPPROTECT enabled

Use the standard SWD Arm CoreSight DAP protocol to write data into flash.

1. Check the corresponding SPU.FLASHREGION[n].PERM (0x4003600 + (n\*4)), where n is the flash page.

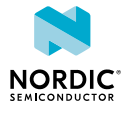

If the 4th bit is '0', the flash region is in non-secure, otherwise it is secure. With *SECUREAPPROTECT* enabled, secure flash regions cannot be written to.

- Write the value 0x00000001 to the CONFIGNS register (0x400395084) of the *NVMC*. This configures the non-volatile memory for writing.
- Read the READY register (0x40039400) of the NVMC until the value is 0x00000001.
   When this value is read, the NVMC is ready and not currently performing any operations.
- 4. Write the data to the desired, word-aligned address.
- **5.** Read the READY register (0x40039400) of the NVMC until the value is 0x00000001 before continuing to ensure the write operation has completed.
- 6. Continue writing and then reading the READY register (0x40039400) as necessary.
- **7.** Write the value 0x00000000 to the CONFIGNS register (0x40039584) of the NVMC. This configures the non-volatile memory back to read-only.

The range of writeable addresses are all program flash that is configured to be non-secure. The size and addresses of the non-secure flash are dependent on earlier programmed firmware.

You can write to flash using different methods. For nRF9160, a good flash algorithm should take around 10 seconds to write the entire flash. If you cannot achieve this time, contact Nordic Semiconductor for assistance.

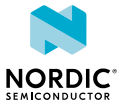

### Glossary

#### **Access Port Protection (APPROTECT)**

A register used to prevent read and write access to all CPU registers and memory-mapped addresses.

#### Control Access Port (CTRL-AP)

A custom access port that enables control of the device even if other access ports in the debug access port are disabled by the access port protection.

#### **Debug Access Port (DAP)**

Provides multiple master driving ports, all accessible and controlled through a single external interface port to provide system-wide debug.

#### **Device Firmware Update (DFU)**

A mechanism for upgrading the firmware of a device.

#### **Development Kit (DK)**

A hardware development platform used for application development.

#### **Erase Protection (ERASEPROTECT)**

A register used to block NVMC ERASEALL and CTRL-AP.ERASEALL functionality.

#### Factory Information Configuration Registers (FICR)

Pre-programmed registers that contain chip-specific information and configuration. FICRs cannot be erased by users.

#### Non-volatile Memory Controller (NVMC)

A controller used for writing and erasing the internal flash memory and the UICR.

#### Secure Access Port Protection (SECUREAPPROTECT)

A register used to prevent read and write access to all secure CPU registers and secure memorymapped addresses.

#### System on Chip (SoC)

A microchip that integrates all the necessary electronic circuits and components of a computer or other electronic systems on a single integrated circuit.

#### System Protection Unit (SPU)

The central point in the system that controls access to memories, peripherals, and other resources.

#### Serial Wire Debug (SWD)

A standard two-wire interface for programming and debugging Arm CPUs.

#### Serial Wire Debug Port (SW-DP)

An interface that provides a low pin count bi-directional connection to the DAP with a reference clock signal for synchronous operation.

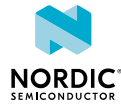

### **User Information Configuration Registers (UICR)**

Non-volatile memory registers used to configure user-specific settings.

### Watchdog timer (WDT)

A timer that causes a system reset if it is not poked periodically.

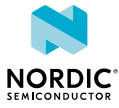

## Recommended reading

In addition to the information in this document, you may need to consult other documents.

### Nordic documentation

The following sections in the nRF9160 Product Specification contain relevant information for programming *System on Chip (SoC)*s:

- Memory nRF9160 devices use flash-based non-volatile memory in the code flash, UICR, and FICR memory regions. This section includes information about flash page size and number.
- NVMC Non-volatile memory controller has detailed specifications about timing for write/erase operations. For example, it takes 43 µs (max) to write one word in flash and it takes 173 ms (max) to erase all flash. This is theoretical because it does not take real-world overhead into consideration, such as an external tester interface, algorithm executed in RAM, or serial wire debug port speed.
- Debug and trace provides access to the on-chip debug functionality. This is a standard two-pin *SWD* interface as defined by Arm.

The nWP034 - nRF9160 Hardware Verification Guidelines provides guidelines for the hardware verification testing of nRF9160 devices during development as well as production.

### Other documentation

See the CoreSight Components Technical Reference Manual for more information on general concepts such as Arm CoreSight or SWD.

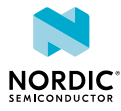

## Legal notices

By using this documentation you agree to our terms and conditions of use. Nordic Semiconductor may change these terms and conditions at any time without notice.

### **Liability disclaimer**

Nordic Semiconductor ASA reserves the right to make changes without further notice to the product to improve reliability, function, or design. Nordic Semiconductor ASA does not assume any liability arising out of the application or use of any product or circuits described herein.

Nordic Semiconductor ASA does not give any representations or warranties, expressed or implied, as to the accuracy or completeness of such information and shall have no liability for the consequences of use of such information. If there are any discrepancies, ambiguities or conflicts in Nordic Semiconductor's documentation, the Product Specification prevails.

Nordic Semiconductor ASA reserves the right to make corrections, enhancements, and other changes to this document without notice.

### Life support applications

Nordic Semiconductor products are not designed for use in life support appliances, devices, or systems where malfunction of these products can reasonably be expected to result in personal injury.

Nordic Semiconductor ASA customers using or selling these products for use in such applications do so at their own risk and agree to fully indemnify Nordic Semiconductor ASA for any damages resulting from such improper use or sale.

### **RoHS and REACH statement**

Complete hazardous substance reports, material composition reports and latest version of Nordic's REACH statement can be found on our website www.nordicsemi.com.

### Trademarks

All trademarks, service marks, trade names, product names, and logos appearing in this documentation are the property of their respective owners.

### **Copyright notice**

<sup>©</sup> 2023 Nordic Semiconductor ASA. All rights are reserved. Reproduction in whole or in part is prohibited without the prior written permission of the copyright holder.

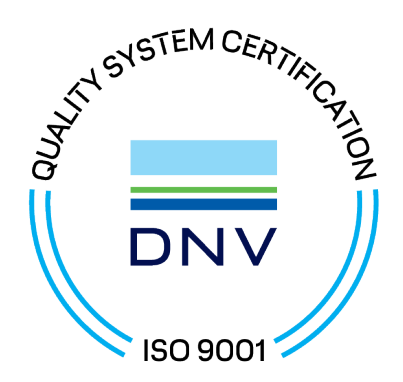

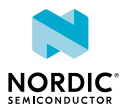